## Инструкция по скачиванию образа терминала ТОР 300 с помощью программы «МиКРА».

- 1. Подключить ПК к терминалу по заднему порту Ethernet либо по переднему порту USB. Настроить вашу сеть для подключения с терминалом для Ethernet соединения.
- 2. Запустить программу «МиКРА». Для скачивания образа версия программы должна быть не ниже 2.38(SP1)L.A.

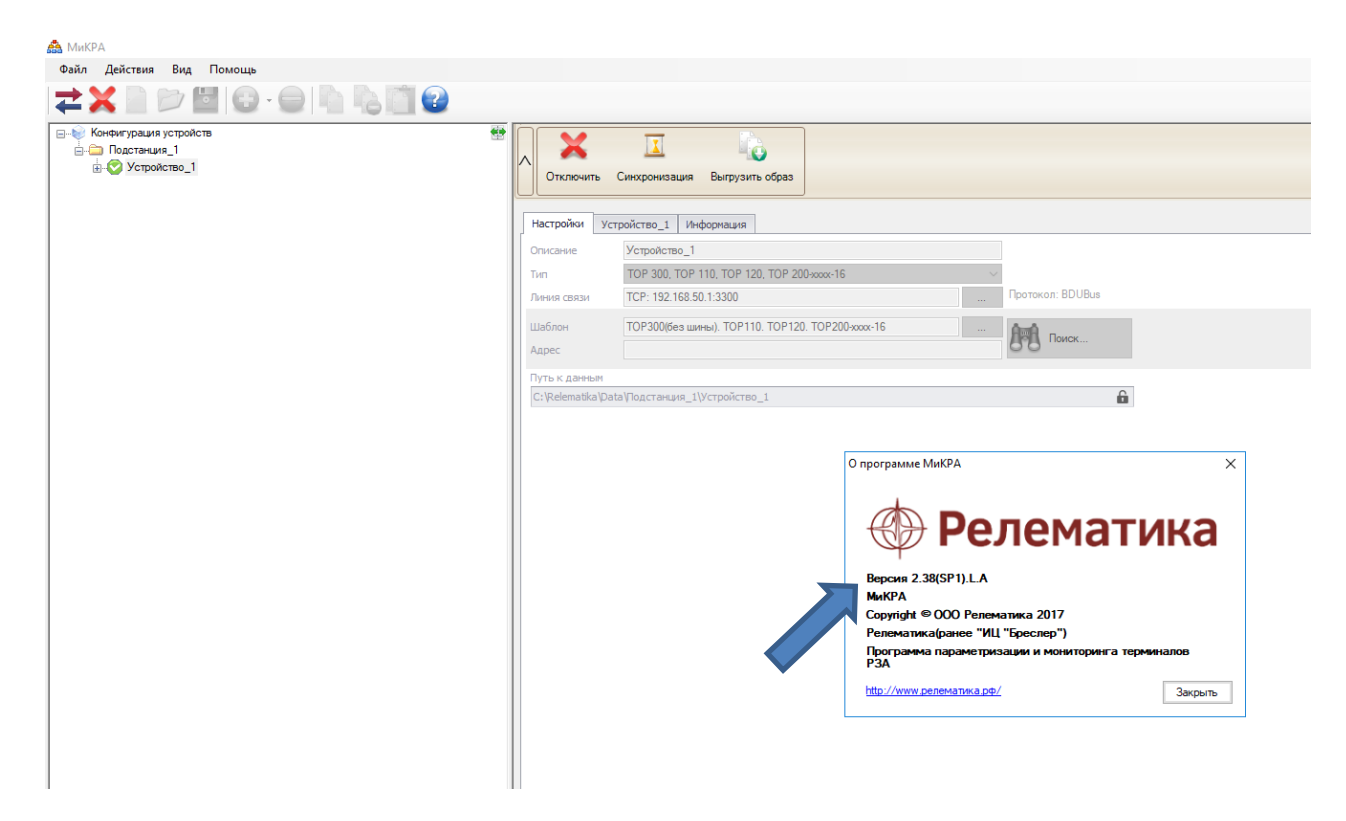

3. Выберите тип подключаемого устройства.

| 🝰 МиКРА                                                                                                    |                                                                            |   |
|----------------------------------------------------------------------------------------------------|----------------------------------------------------------------------------|---|
| Файл Действия Вид Помощь                                                                                                    |                                                                            |   |
| 📄 📂 🔛 - 😑 🖺 🗞 📺 🚱 😪                                                                                                    |                                                                            |   |
| Конфигурация устройств     Лодстанция_1     Лодстанция_1     Лодстанция_1     Лодстанция_1     Лодойство_1     Лодойство_1     Лодойство_1 | Подключить                                                                 |   |
|                                                                                                    | Настройки                                                                  |   |
|                                                                                                    | Описание Устройство_1<br>Тип ТОР 300, ТОР 110, ТОР 120, ТОР 200-хоох-16    |   |
|                                                                                                    | Линия связи ТОР 100, ТОР 200, ТЭМП, ЗДЗ, SPAC, REF542PLUS Протокол: BDUBus |   |
|                                                                                                    | Шаблон Устройство 1850<br>Устройство 5V<br>Адрес Преобразователь 61850     |   |
|                                                                                                    | Путь к данным                                                              | _ |
|                                                                                                    | C: \Relematika\Data\Подстанция_1\Устройство_1                              | ĥ |
|                                                                                                    |                                                                            |   |

4. Выберите тип подключения терминала к ПК. После настройки соединения нажмите «Подключить».

| 🚔 МиКРА                                                                                                |                                                                                                    |
|----------------------------------------------------------------------------------------------------|----------------------------------------------------------------------------------------------------|
| Файл Действия Вид Помощь                                                                               |                                                                                                    |
| 🗋 📂 🔛 🕞 - 😑 🖺 🖧 🛅 🚱 👷                                                                                  |                                                                                                    |
| Сонфигурация устройств ☐ Подстанция 1 ☐ Достанция 1 ☐ Устройство 1 Доперации с конфигурацией МЭК 61850 | Падключить<br>Настройки                                                                                                    |
|                                                                                                    | Описание Устройство_1                                                                                                    |
|                                                                                                    | TVn TOP 300, TOP 110, TOP 120, TOP 200x000-16 V                                                                                                    |
|                                                                                                    | Линия связи ТСР: 192.168.50.1:3300 Стокол: BDUBus                                                                                                    |
|                                                                                                    | Шаблон ТОР300(без шины). ТОР110. ТОР120. ТОР200-хохх-16                                                                                                    |
|                                                                                                    | Адрес                                                                                                    |
|                                                                                                    | Путь к данным                                                                                                    |
|                                                                                                    | С:\Relematika\Data\Подстанция_1\Устройство_1                                                                                                    |
|                                                                                                    | Настройки ринии связи                                                                                                    |
|                                                                                                    | Тип линии связи ТСР/IP Протокол: Постедовательный СОМ порт ТСР/IP Настройки Ethemet-порта IP-здрес: I92.168.50.1 Порт: 3300 Корриненить Состраниенить Состраниениениениениениениениениениениениениен |

5. После подключения ПК к терминалу станет активна кнопка «Выгрузить образ».

| 🚔 МиКРА                                                     |                  |                                                  |                  |
|-------------------------------------------------------------|------------------|--------------------------------------------------|------------------|
| Файл Действия Вид Помощь                                    |                  |                                                  |                  |
| <b>≠ X</b>     ≥ 2       0 · 0                              |                  |                                                  |                  |
| —- № Конфигурация устройств —- Подстанция_1 —- Устройство_1 | Отключить        | Синхронизация Выгрузить обра                     |                  |
|                                                             | Настройки Ус     | тройство_1 Информация                            |                  |
|                                                             | Описание         | Устройство_1                                     |                  |
|                                                             | Тип              | TOP 300, TOP 110, TOP 120, TOP 200-xxxx-16       | $\sim$           |
|                                                             | Линия связи      | TCP: 192.168.50.1:3300                           | Протокол: BDUBus |
|                                                             | Шаблон<br>Адрес  | ТОР300(без шины). ТОР110. ТОР120. ТОР200-хоох-16 |                  |
|                                                             | Путь к данным    |                                                  |                  |
|                                                             | C:\Relematika\Da | ta\Подстанция_1\Устройство_1                     | 6                |
|                                                             |                  |                                                  |                  |

Программа предложит сохранить образ терминала на ПК. Сохраните файл, где Вам удобно.

По вопросам обращаться в службу сервиса ООО «Релематика» по телефонам: 8 800 250 20 95 – Служба сервиса ООО «Релематика». +7 (960) 302-90-57 – Изыков Михаил Анатольевич. +7 (965) 865-07-02 – Биккунин Евгений Анатольевич.